| Edge Alroot France<br>Ager Khange Idada            | FAQ                                    |
|----------------------------------------------------|----------------------------------------|
| EAF_FAQ_AMInvoicing_201707-<br>001_OuvExeComptable | AMINVOICING                            |
| Version 1 du 06/07/17 Révision 0                   | Ouverture du nouvel exercice comptable |

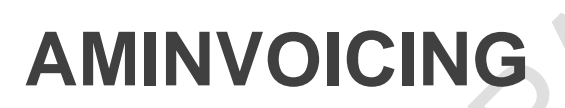

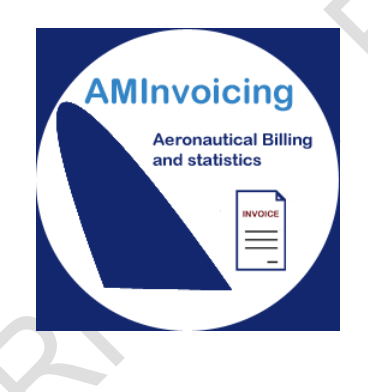

# FAQ : OUVERTURE DU NOUVEL EXERCICE COMPTABLE

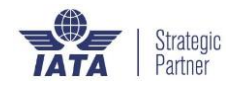

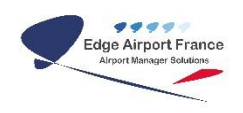

### BUT

Ouverture d'un nouvel exercice comptable en définissant ses dates de début et fin d'exercice.

#### PRINCIPE

Au 1<sup>er</sup> Janvier ou au 1<sup>er</sup> jour du nouvel exercice comptable, vous aurez le message « <u>Date</u> <u>hors exercice comptable</u> » si vous n'avez pas procédé préalablement à son ouverture.

| 🕱 (AIRPORT) AIRPORT MANAGER - G             | estion aéroporti | aire 2.0.1      |                       |                    | - 🗆 X                      |
|---------------------------------------------|------------------|-----------------|-----------------------|--------------------|----------------------------|
| Données techniques Clients Aéror<br>Quitter | nefs Tarifs Pr   | ogrammes de vol | Mouvements Stati      | stiques Facturatio | on Comptabilité Messagerie |
| Identifiez vous                             | Airport Man      | ager Ges        | tion aéroportua       | ire                | 20                         |
| Date du jour 01/01/2011                     |                  |                 |                       | <b>NAME</b>        |                            |
| Votre login                                 | Date             | Expéditeur      | Objet                 |                    |                            |
| Mot de passe                                |                  |                 |                       | Rechercher         | Hauss Kasla - CMT - 1      |
| Validez <b>Ok</b>                           | 4 m              |                 |                       | •                  |                            |
| Site BZV 🔹                                  | Favoris          | <u>(</u>        |                       | 52                 |                            |
|                                             | Inutilicá        | Airport         |                       |                    | E C                        |
| Faumris                                     | Inutilisé        | Date ho         | rs exercice comptable | el 👘               | F1                         |
|                                             | Inutilisé        |                 | ок                    |                    | E3                         |
| Exploitation                                | Inutilisé        |                 | laanaan               |                    | F4                         |
|                                             | Inutilisé        | -               |                       |                    | F5                         |
| Administration                              | Inutilisé        |                 |                       |                    | F6                         |
|                                             | Inutilisé        |                 |                       |                    | F7                         |
|                                             | Inutilisé        |                 |                       |                    | F8                         |
|                                             | Inutilisé        |                 |                       |                    | F9                         |
|                                             | Inutilisé        |                 |                       |                    | F10                        |
|                                             | Inutilisé        |                 |                       |                    | F11                        |
|                                             | Inutilisé        |                 |                       |                    | F12                        |
|                                             |                  |                 |                       |                    |                            |

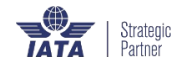

## ACCES AU PROGRAMME

• Lancer Airport Manager.

Cliquer sur « PCG ».

 Renseigner la date au dernier jour de l'année précédente (31 décembre sauf si votre exercice comptable débute en cours d'année. Dans ce cas il faut prendre la date du dernier jour du mois précédent).

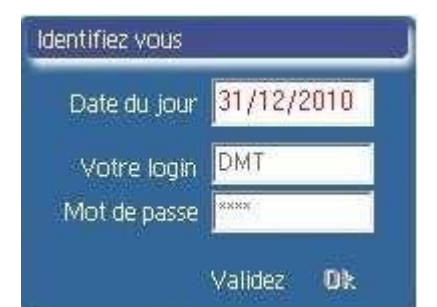

• Cliquer sur « Administration » dans la marge gauche.

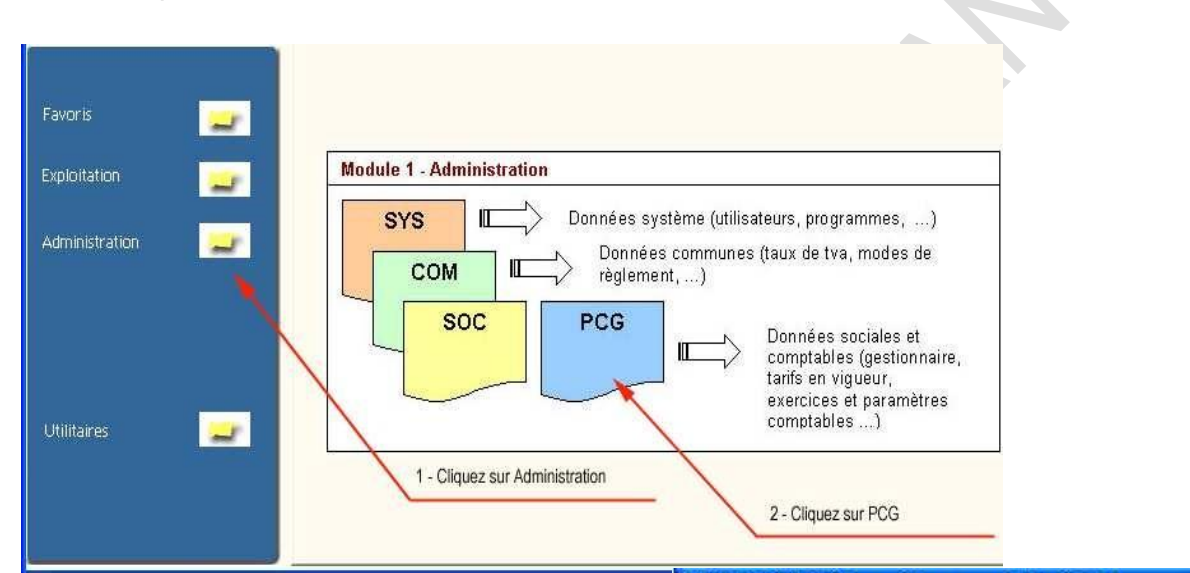

• Cliquer sur « Exercices comptables ».

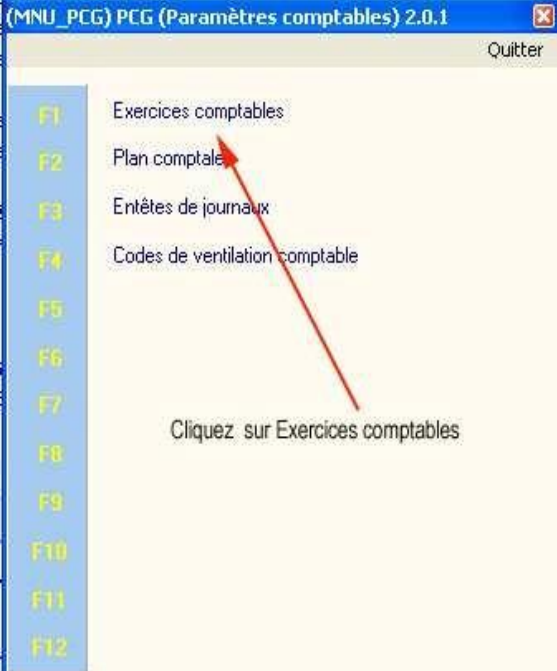

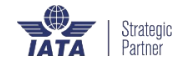

> Une fenêtre contenant la liste des exercices s'affiche.

| Ajouter (F2<br>Quitter | ) <u>S</u> upprimer | (F4) <u>E</u> nregisti | er (F8)   |
|------------------------|---------------------|------------------------|-----------|
|                        |                     |                        |           |
| Exercice               | du                  | au                     | Arrété au |

- Cliquer sur « Ajouter (F2) » du menu.
- Renseigner le code du nouvel exercice comptable (en général, ce sont les 2 premières lettres de l'année de fin d'exercice).

| jouter (F2<br>Juitter | ) Supprimer       | (F4) Enregistre  | er (F8)   |
|-----------------------|-------------------|------------------|-----------|
| Exercice              | du                | au               | Arrété au |
| 10                    | 01/01/2010        | 31/12/2010       |           |
|                       |                   | ercice comptable |           |
| Cod                   | e exercice compta | ble :            |           |

• Renseigner les dates « Du » et « Au »

| jouter (F2<br>)uitter | ) <u>S</u> upprimer | (F4) | <u>Enregistre</u> | er (F8)   |
|-----------------------|---------------------|------|-------------------|-----------|
|                       |                     |      |                   |           |
| Exercice              | du                  | 1    | au                | Arrété au |
| Exercice 10           | du<br>01/01/2010    | 31,  | au<br>/12/2010    | Arrété au |

- Cliquer sur « Enregistrer (F8) » pour enregistrer cette grille.
- Quitter Airport Manager.
- Relancer Airport à la date du jour.

| Identifiez vous |           |    |                                        |
|-----------------|-----------|----|----------------------------------------|
| Date du jour    | 01/01/20  | 11 |                                        |
| Votre login     | DMT       |    | PENSER à VERIFIER vos <u>TARIFS en</u> |
| Mot de passe    | хххх      |    | vigueur                                |
| 3               | Validez 1 | Dk |                                        |

#### **FIN DE PROCEDURE**

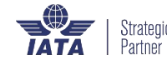